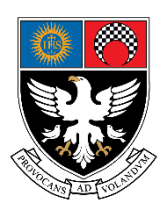

# St. Xavier's College (Autonomous)

## M.A. Economics Part-II Admissions 2023 – 2024

Admissions and payment of fees for M.A. Economics PART II 2023-2024 will commence on 7<sup>th</sup> June, 2023 to 12<sup>th</sup> June, 2023

#### Note:

- If you fail to pay the fees on the given dates, your admission for next semester stands forfeited.
- Confirm all details entered and then proceed for payment of fees
- For payment of fees please follow the steps on page 2 of this notice, alternatively you can also refer to the Illustrations.
- For any payment-related issues or quires please write to helpdesk@xaviers.edu

#### Fees Structure for the Admission:

|                | General     | International |
|----------------|-------------|---------------|
| Class          | Students    | Students      |
|                | (In Rupees) | (In Rupees)   |
| M.A. Economics | 1,15,000/-  |               |

7<sup>th</sup> June, 2023

### PRINCIPAL

#### **Steps To Pay The Fees:**

- 1. You would have received your username and password in your email as well as by SMS on the mobile number given on the Part-I Admission Form.
  - If you have not received the username and password by 8<sup>th</sup> June 2023 please fill out this form (<u>https://forms.gle/eapUS58nVHYw1hFP6</u>) and we will send the credentials within 24hrs after verification.
- 2. Open <u>sxc.qualcampus.com</u> on your browser
- 3. Enter your username and password (Make sure the academic year shows 2023-2024)
- 4. On Login you will be taken to the fees page
  - If you are not taken to the fees page click on the college logo on the top left corner of the website then click on fees. (Refer to the Illustration Below)
- 5. Verify your Name, UID and Amount of fees. (Refer to the amounts above)
- 6. Click on **PAY NOW** and complete the payment
- 7. After Completing the payment, you can download your fee receipt by clicking on the print button in the Payment History Block.

For any quires write to us at <u>helpdesk@xaviers.edu</u>

| C executive second vice of the second vice of the second vice of t     |
|----------------------------------------------------------------------------------------------------|
| Step-2 Enter your username and password  Step-2 Enter your username and password  Current of the state of the state of the |
| Step-1 <u>sxc.qualcampus.com</u>                                                                                                    |
| Step-2 Enter your username and password  Step-2 Enter your username and password  Login                                                                                                    |
| Step-2 Enter your username and password Control of Control of Cont |
| Step-2 Enter your username and password                                                                                                    |
| Forgot password ?                                                                                                    |
|                                                                                                    |

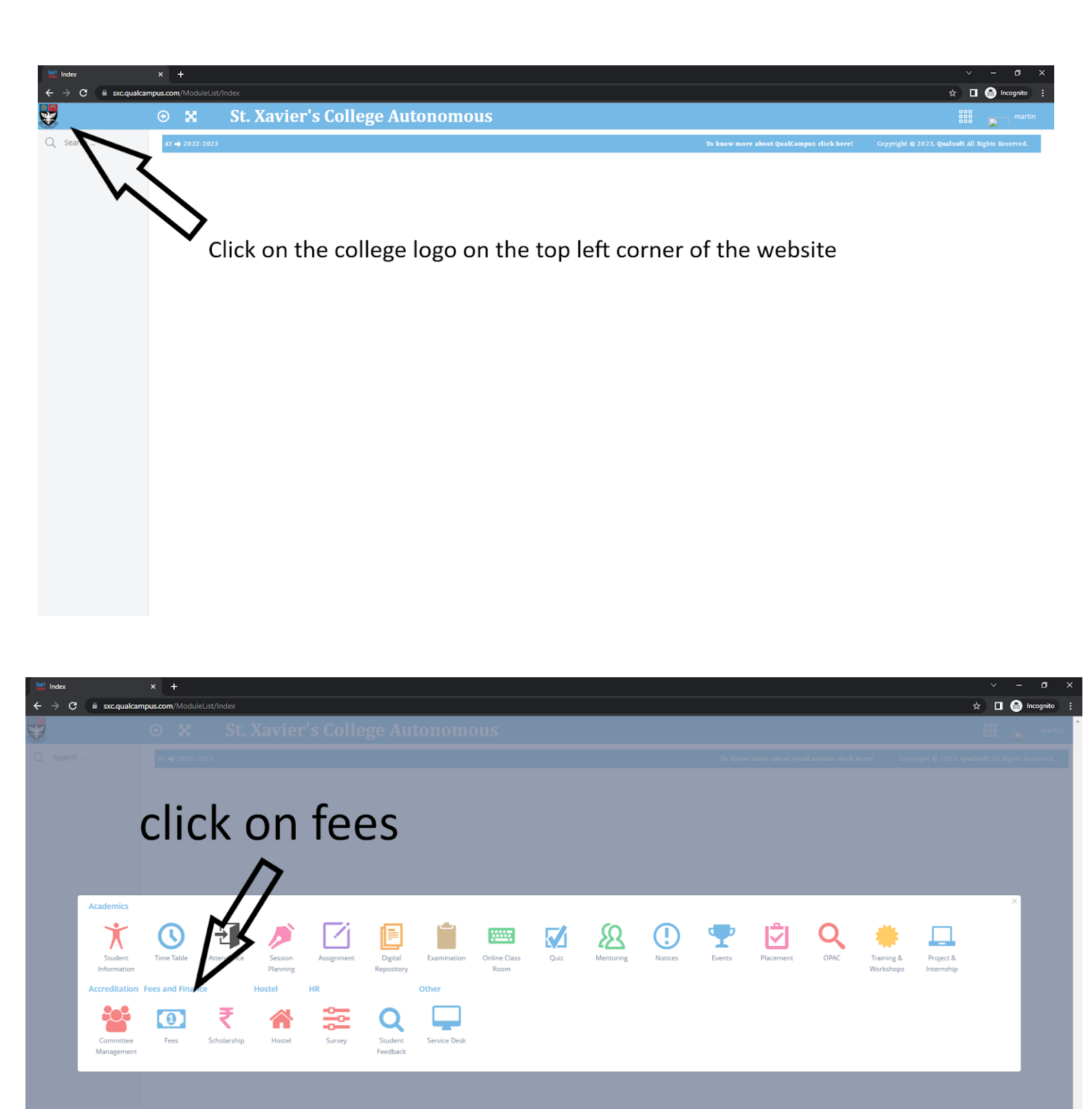

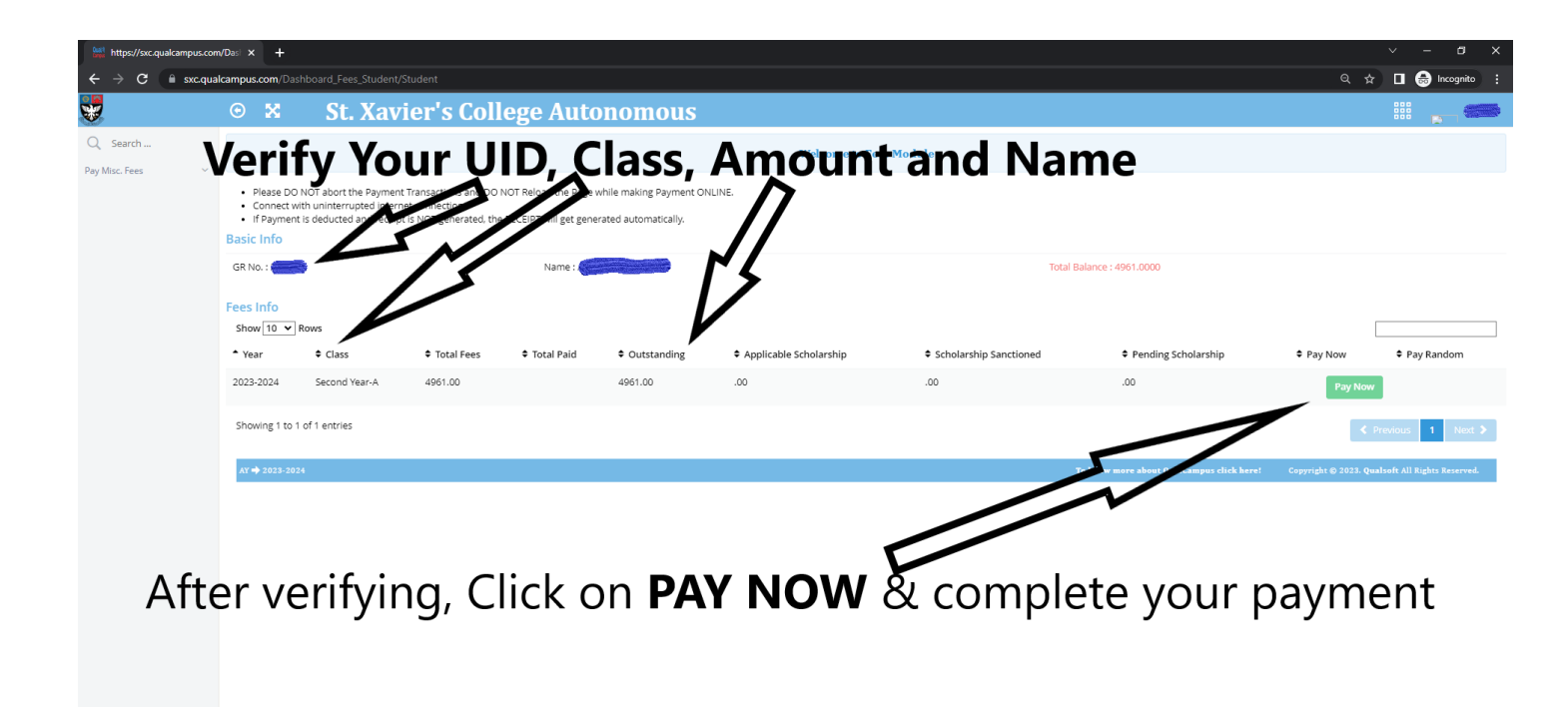

| https://sxc.qualcampus.com               | equakampus.com/Del X +                                                                                                    |               |                      |                  |                        |               |                |                                 |                       |                            |
|------------------------------------------|----------------------------------------------------------------------------------------------------|---------------|----------------------|------------------|------------------------|---------------|----------------|---------------------------------|-----------------------|----------------------------|
| $\leftrightarrow \rightarrow \mathbf{C}$ | campus.com/Dasht                                                                                                    |               | dent?Message=Success |                  |                        |               |                |                                 | @ ☆                   | 🗖 🗂 Incognito 🚦            |
| *                                        | • •                                                                                                    | St. Xavie     | er's College A       | Autonomous       |                        |               |                |                                 |                       | ···· 🛌 🖚                   |
| Q Search<br>Pay Misc. Fees Y             | Welcome to Fees Module                                                                                                    |               |                      |                  |                        |               |                |                                 |                       |                            |
|                                          | Please DO NOT abort the Payment Transactions and DO NOT Reload the Page while making Payment ONLINE.     Connect with uninterrupted Internet connection     If Payment is deducted and receipt is NOT generated, the RECEIPT will get generated automatically. |               |                      |                  |                        |               |                |                                 |                       |                            |
|                                          | Basic Info                                                                                                    |               |                      |                  |                        |               |                |                                 |                       |                            |
| A                                        | GR No. :                                                                                                    | •             |                      | Name :           |                        |               | Total Ba       | lance : 0.0000                  |                       |                            |
|                                          | Fees Info<br>Show 10 V Ro                                                                                                    | ows           |                      |                  |                        |               |                |                                 | [                     |                            |
|                                          | <ul> <li>Year</li> </ul>                                                                                                    | Class         | Total Fees           | Paid             | Applicable Scholarship | Scholarship S | Sanctioned     | Pending Scholarship             | Pay Now               | Pay Random                 |
|                                          | After Completing the payment, you can download your fee receipt by<br>Shower to terres<br>licking on the print button in the payment History Block.                                                                                                    |               |                      |                  |                        |               |                |                                 |                       |                            |
|                                          | <ul> <li>Year</li> </ul>                                                                                                    | Class         | Date                 | Payment Mode     | Receipt No.            | Paid Amount   | Instrument No. | Narration                       | Vouch                 | \$ Print                   |
|                                          | 2023-2024                                                                                                    | Second Year-A | 25-May-2023          | Unified Payments | SXC202300455           | 4961.00       | 71332117283    | Main Fees                       | CLEARED               | •                          |
|                                          | Showing 1 to 1 o                                                                                                    | f 1 entries   |                      |                  |                        |               |                |                                 | < P                   | revious 1 Next >           |
|                                          | AY 🔿 2023-2024                                                                                                    |               |                      |                  |                        |               | To know me     | re about QualCampus click here! | Copyright © 2023. Qua | lsoft All Rights Reserved. |